# Exploring Metabolic Outcomes and Toxic Effects

DiscoveryGate<sup>SM</sup> Version 1.4 SP2 Workshop Guide

# Exploring Metabolic Outcomes and Toxic Effects

DiscoveryGate Version 1.4 SP2 Workshop Guide

Elsevier MDL 14600 Catalina Street San Leandro, CA 94577

© Copyright 2005 MDL Information Systems, Inc. All rights reserved.

No part of this document may be reproduced by any means except as permitted in writing by MDL Information Systems, Inc.

### U.S. GOVERNMENT RESTRICTED RIGHTS NOTICE

The materials are provided with RESTRICTED RIGHTS. Use, duplication or disclosure by: (i) the Department of Defense ("DOD") shall be subject to MDL Information System, Inc.'s standard commercial license and (ii) by any unit or agency of the U.S. Government other than the DOD, shall be governed by clause 52.227-19(c) of the FAR (or any successor regulations) and (iii) by NASA, shall be governed by clause 48 1827.405(a) (or any successor regulations) and, in any such case, the U.S. Government acquires only "restricted rights" in the materials. Contractor/Manufacturer is: MDL Information Systems, Inc. 14600 Catalina St., San Leandro, CA 94577.

MDL is a registered trademark of MDL Information Systems, Inc. All other product and company names may be trademarks or registered trademarks of their respective holders in the United States and other countries.

# TABLE OF CONTENTS

| Exploring Metabolic Outcomes and Toxic Effects | 1  |
|------------------------------------------------|----|
| Workshop objectives                            | 2  |
| MDL Metabolite Database                        | 3  |
| MDL Toxicity Database                          | 4  |
| Search for desired compound                    | 5  |
| Launch the application and database            | 6  |
| Summary                                        | 7  |
| Choose search type                             | 8  |
| Metabolite directories                         | 9  |
| Create the query structure                     | 10 |
| Conduct an exact match search                  | 11 |
| Summary                                        | 12 |
| Conduct a similarity search                    | 13 |
| View results                                   | 14 |
| View results for first transformation          | 15 |
| View results for second transformation         | 16 |
| View molecule data for transformation          | 17 |
| Summary                                        |    |
| Set view for a report                          | 19 |
| Create a report                                | 20 |
| View a report section                          | 21 |
| View a metabolic scheme                        | 22 |
| Summary                                        | 23 |
| How likely is this biotransformation?          | 24 |
| Design query to test hypothesis                | 25 |
| Create a new query                             | 26 |
| Transformation substructure query              | 27 |
| Results support dealkylation reaction          | 28 |
| Summary                                        | 29 |
| Add data criteria to test relevance            |    |
| Plasma excretion data in humans                | 31 |
| View concentrations of metabolites             | 32 |
| Summary                                        |    |
| Proposed metabolic pathway                     | 34 |
| Consider toxic effects                         | 35 |

| Change database              |    |
|------------------------------|----|
| Conduct exact match search   |    |
| Summary                      |    |
| Conduct similarity search    |    |
| Results of similarity search | 40 |
| View next compound           | 41 |
| Mutagenicity data            |    |
| Summary                      |    |
| Conclusion                   | 44 |

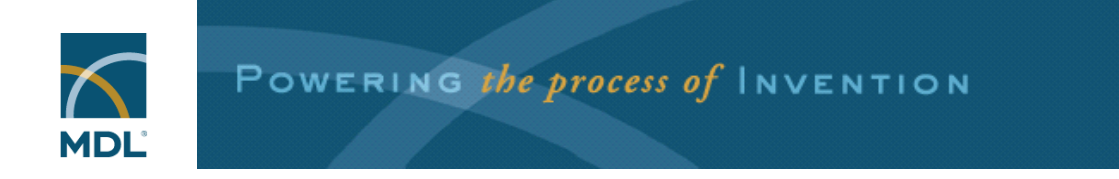

# Exploring Metabolic Outcomes and Toxic Effects

# Key points

• In this workshop, you will use DiscoveryGate to access the MDL Metabolite and Toxicity databases to retrieve information on metabolic outcomes and toxic effects.

# Workshop objectives

- Determine potential metabolic outcomes for a novel compound by searching the MDL Metabolite Database
- Determine the likely toxic effects associated with the parent compound and anticipated metabolites by searching the MDL Toxicity Database

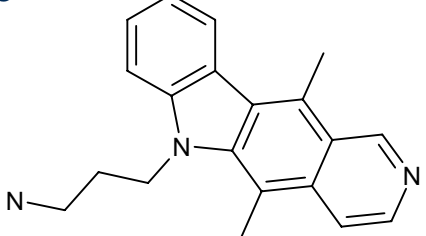

# Ellipticine, 6-(3-aminopropyl)-, dihydrochloride

# Key points

- The compound of interest is shown on the slide. This is a novel compound for which you wish to determine potential metabolic outcomes and likely toxic effects.
- You will be searching the MDL Metabolite Database and the MDL Toxicity Database for answers.

# **MDL** Metabolite Database

- Xenobiotic transformations abstracted semiannually since 1991 from the top 60 journals containing metabolism studies
- Metabolic schemes from *Biotransformation of Drugs* and *Pharmacokinetics*, research studies covering 1901 to 1990
- Non-proprietary metabolism studies from new drug applications published by the US Food and Drug Administration

# Key points

- MDL Metabolite Database covers a range of metabolic schemes, including medicinal drugs, agricultural chemicals, industrial chemicals, and environmental contaminants.
- Metabolism information about a parent compound often comes from multiple sources. The MDL Metabolite Database makes it easy to make cross-study comparisons.
- The database is organized into metabolic schemes, allowing you to investigate outcomes occurring in multiple known pathways.
- The MDL Metabolite Database is updated semiannually.

# **MDL** Toxicity Database

- Registry of Toxic Effects of Chemical Substances (RTECS) database, containing data on over 150,000 registered substances
- Chemical Carcinogenesis Risk Information System (CCRIS) produced by the National Cancer Institute
- GENE-TOX database produced by the US Environmental Protection Agency

# Key points

- The MDL Toxicity Database provides access to toxicological profiles on over 150,000 registered toxicological substances.
- This database uniquely consolidates toxic effects from multiple studies with a substance's chemical structure, giving scientists the ability to closely examine relationships between structural features and toxicity.
- *In vitro* and *in vivo* data in six specific toxicological categories are captured: acute toxicity, mutagenicity, skin/eye irritation, tumorigenicity and carcinogenicity, reproductive effects, and multiple-dose effects.
- The MDL Toxicity Database is updated quarterly.

# Search for desired compound

The ellipticine compound is thought to be novel, but the first strategy is to see if it is present in the Metabolite database. The database contains:

# Parent compounds and metabolic schemes

# Transformations and associated molecules

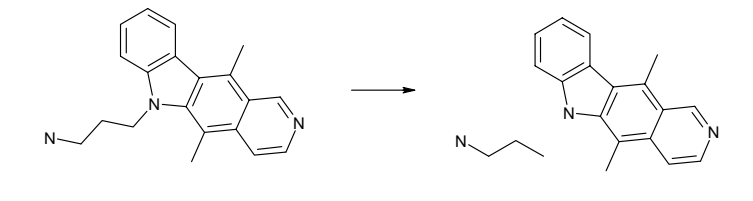

# Key points

- The database entries in Metabolite are organized into schemes. Each scheme consists of a unique parent molecule, all metabolites of that parent molecule, and the transformations between molecules.
- Metabolic transformations are represented as reaction equations.
- You can search the database using molecule or transformation information.
- Each molecule or transformation has associated chemical and biological data.
- Our first task will be to see if the compound of interest can be found in the database as a parent molecule.

| Launcl                                                                                        | n the application                                                                                                    | and data                               | abase                                |
|-----------------------------------------------------------------------------------------------|----------------------------------------------------------------------------------------------------|----------------------------------------|--------------------------------------|
| discoverygate                                                                                 |                                                                                                    | Log into Disc                          | overyGate                            |
| about contact                                                                                 | Come<br>st stop for scientific<br>ation and answers to<br>strong answers to<br>strong and answers to<br>strong and answers to<br>strong answers to<br>strong and answers to<br>strong answers to<br>stron | × × S                                  | elect the MDL                        |
| Godiscover<br>discover<br>inte<br>scie<br>inte<br>scie<br>orig<br>pate<br>refe<br>met<br>ento | Multiple<br>databases<br>at once         Submit a single query to access millions of structures and mill<br>indexed databases for which you have a license.           Search<br>individual<br>databases         MDL <sup>®</sup> Database Browser<br>Query an individual database: synthesis, bioactivity, physica<br>toxicity or sourcing.           Link to<br>Link to<br>Database         MDL <sup>®</sup> Database Browser<br>Query an individual database: synthesis, bioactivity, physica<br>toxicity or sourcing.           Link to<br>Link to         MDL <sup>®</sup> Littlink Direct<br>Link to over 20,000 journal titles and patent archives.                                                                                                    | lions of associated facts in all       | atabase Browser                      |
| ta                                                                                            | Browse pharmacology articles <u>xPharm</u> Query and browse therapeutic agents, targets, disorders and pharmacological reference database                                                                                                    | nitations.<br>principles in the xPharm | Select the<br>Metabolite<br>database |
|                                                                                               | Metabolism and To                                                                                                    | xicology Informati                     | ion                                  |
|                                                                                               | MDL® Metabo                                                                                                    | <u>y Database</u> (i) inf              | formation                            |

- Launch your web browser. Enter the URL: <u>www.discoverygate.com</u>.
- Enter your user name and password, and then click "go discover."
- On the DiscoveryGate home page, click MDL Database Browser to launch the application. A list of licensed databases for your site will be displayed.
- Click MDL Metabolite Database to choose the Metabolite database.

# Summary

Perform the following:

- Launch MDL DiscoveryGate
- Open the Metabolite database

# Key points

• Perform the steps summarized on the slide.

# **Practice** steps

- 1. Launch your web browser.
- 2. Enter the URL, www.discoverygate.com.
- 3. Enter your user name and password, including the Company ID, if prompted.
- 4. Click go discover.
- 5. From the DiscoveryGate home page, click **MDL Database Browser**.
- 6. From the list of available databases, click **MDL Metabolite Database**.

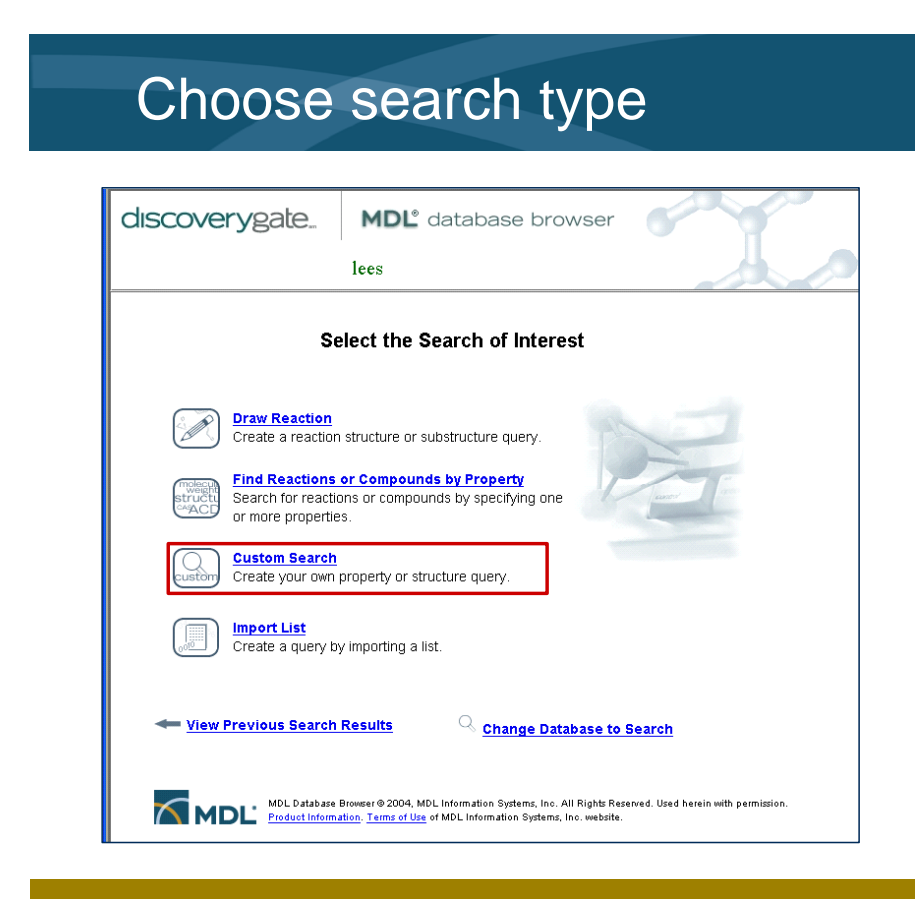

- You can choose to create a reaction structure query, or search by properties selected from the available fields of data.
- Custom search allows you to create queries containing target information for molecule structure, reaction structure, or property query fields.

# Metabolite directories

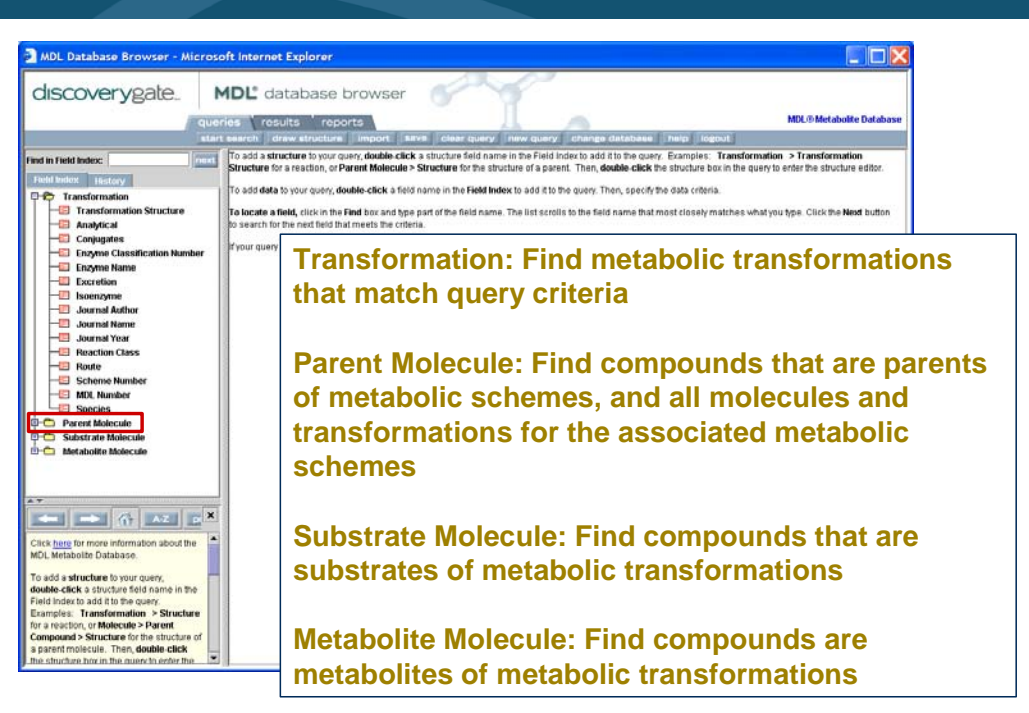

# Key points

- The Field Index allows you to choose query fields from four directories: Transformation, Parent Molecule, Substrate Molecule, and Metabolite Molecule.
- You want to search for a parent molecule by structure, so we will use the Parent Molecule directory.

| Create t                                                                                                    | he query st                                                                                                    | tructure                                                                                                    |
|----------------------------------------------------------------------------------------------------|----------------------------------------------------------------------------------------------------|----------------------------------------------------------------------------------------------------|
| Ciscoverygate                                                                                                    | MDL <sup>®</sup> database browser<br>aries results reports<br>earch draw structure import save clear q<br>Parent Molecule<br>Structure | MDL® Metaholite Database<br>uery new query change database help logout<br>Select Search Type                                                                                                    |
| Transformation     Transformation     The Prevent Molecule     Stressure     Chemical Name and Synonyms     Chemical Formula     Chemical Name     Activity     Activity     Canpound Class     Compound Class     Compound Class | Double-click in this box<br>to edit structure                                                                                          | Automase<br>Automase<br>Automa |
| Journal Author<br>Journal Name<br>Journal Name<br>Pharmacokinetics<br>Species<br>Toxicity<br>Metabolite Molecule                                                                                                    | Show Brackets Set Son                                                                                                    |                                                                                                    |
| Metabolite Database Molecular<br>Structural Search Types<br>Click the following for definitions and                                                                                                    |                                                                                                    |                                                                                                    |

- You need to add a structure parameter to the query area, and draw the structure of interest.
- Query fields are added by double-clicking the field in the Field Index tree.
- Double-click the structure box to launch MDL Draw. Click Done to transfer the structure back to the Database Browser query window.

# Conduct an exact match search

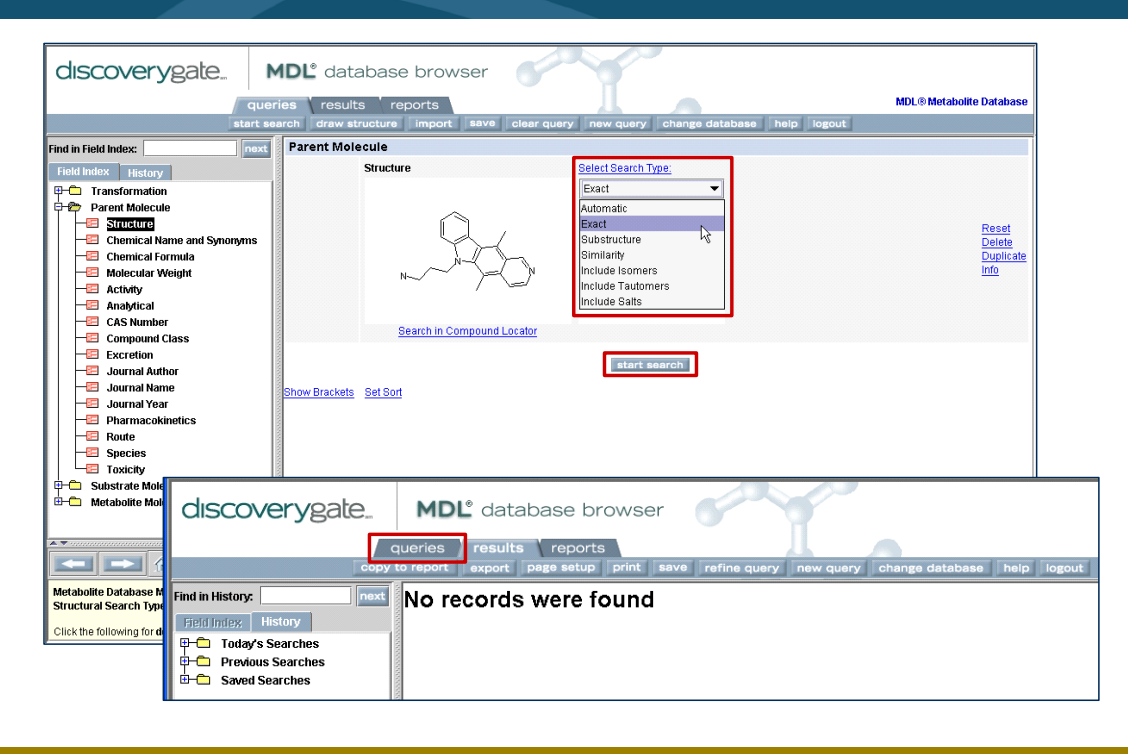

# Key points

- Choose Exact from the Select Search Type drop-down list.
- These search parameters will search for a compound that exactly matches the structure query that we provide, and that is also the parent molecule of a metabolic scheme.
- If it finds such a parent compound, it will retrieve that compound. It will also retrieve all transformations in the metabolic schemes of that parent compound.
- The query finds no hits. This result is not unexpected, as this particular ellipticine compound is thought to be novel.
- We will search for similar compounds, and see if the metabolic outcomes for those compounds might be relevant.

# Summary

# Perform the following:

• Using the Parent Molecule structure field, create an exact match structure query for this structure

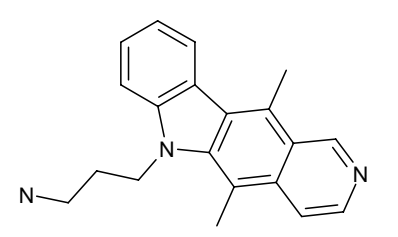

Conduct the search

# Key points

• The slide above summarizes how to search for the compound of interest as a parent compound in a metabolic scheme.

# Practice steps

- 1. In the "Select the Search of Interest" window, click **Custom Search**.
- 2. In the Field Index window, expand the **Parent Molecule** directory. Double-click **Structure**.
- Double-click the structure box to launch MDL Draw. Draw the structure shown on the slide.
- 4. Choose File > Save As. Name the structure Ellipticine.mol. Click Save.
- 5. Click **Done** to transfer the structure to the Database Browser query window.
- 6. In the Select Search Type drop-down list, choose **Exact**.
- 7. Click **start search**. The search returns no hits.
- 8. Click the **queries** tab to return to the query window.

# Conduct a similarity search

| queries results reports    | clear query new query change database help logout                                                                                                    |
|----------------------------|----------------------------------------------------------------------------------------------------|
| Parent Molecule            |                                                                                                    |
| Structure                  | Select Search Type:<br>Similarity                                                                                                    |
|                            | Entervalues between 1 and 100.<br>The higher the value, the more<br>similar results will be to your<br>query. The Similarity Value is a<br>Similarity Value: 70 |
| Search in Compound Locator |                                                                                                    |
| Show Brackets Set Sort     | start search                                                                                                    |

# Key points

- A molecule similarity search retrieves compounds that are structurally similar to the query structure. You provide a similarity value between 1 and 100 (the higher the number, the greater the similarity to the query).
- Similarity searching is based on structure keys. A structure key indicates a specific structural feature, such as an aromatic ring or an aryl heteroatom.
- The degree of structural similarity depends on the number of structure keys that a structure has in common with the query.

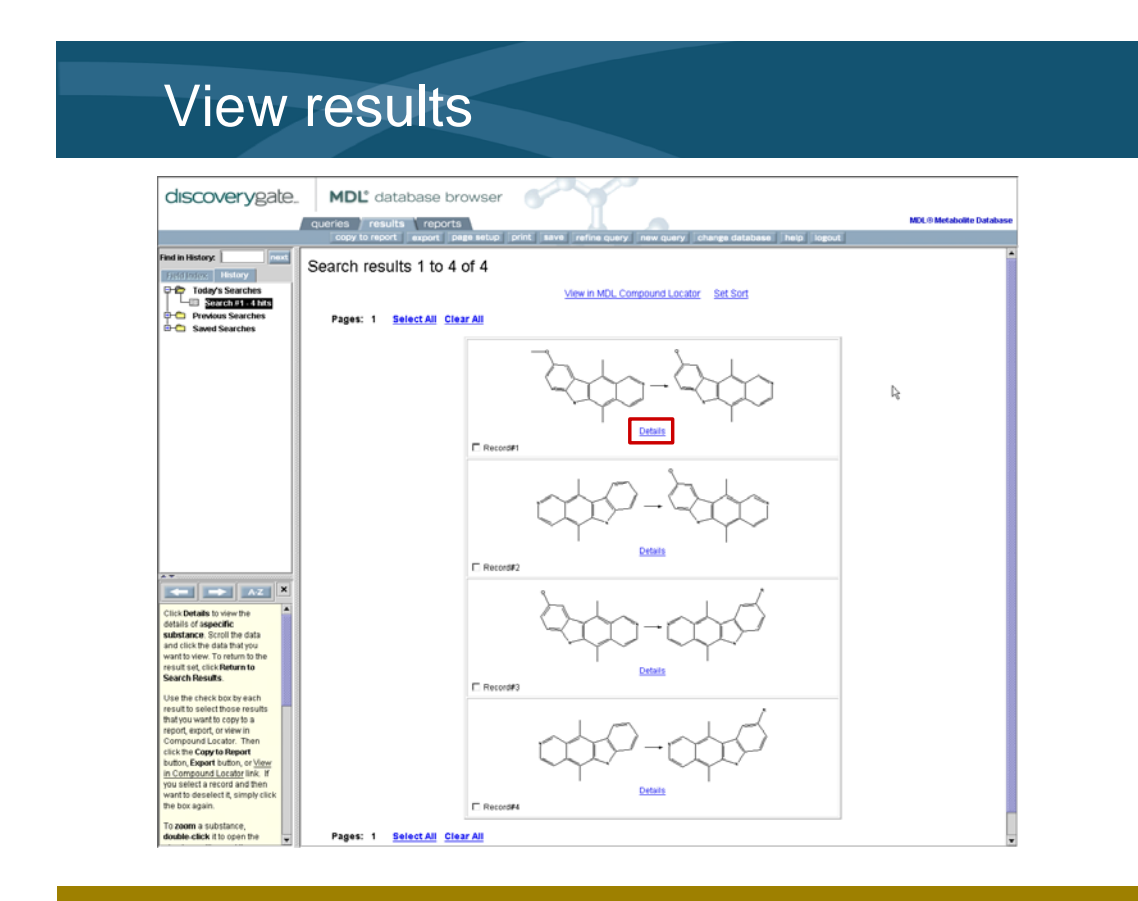

- The similarity search retrieves four transformations.
- The parent compound shown here contains the same heterocyclic system as in the compound of interest.
- Note that the second and fourth transformations share the same substrate molecule, and the substrate for the third transformation is the same as the metabolite of the second. These three transformations constitute a metabolic scheme.
- Click the Details link to see additional information for a transformation.

# View results for first transformation

| discoverypate                                                                      | MDI <sup>®</sup> database browser                                                                                        |                           |
|------------------------------------------------------------------------------------|----------------------------------------------------------------------------------------------------|---------------------------|
| CISCOVCI yBate.                                                                    |                                                                                                    | MDL & Matchellie Batchere |
| q                                                                                  | ueries results reports                                                                                                   | Internet I                |
| The In Metana                                                                      |                                                                                                    | (inclusion)               |
| The second second                                                                  | Return to Search Results Record # 1 of 4                                                                                 |                           |
| D- Today's Searches                                                                |                                                                                                    |                           |
| Search #1 - 4 hits                                                                 | MDL® Metabolite Database                                                                                                 |                           |
| Saved Searches                                                                     |                                                                                                    |                           |
|                                                                                    |                                                                                                    | Þe                        |
|                                                                                    | E Select current record                                                                                                  |                           |
|                                                                                    | Available Data<br>Click on a link to add the information to this page                                                    |                           |
|                                                                                    | Set current view as default                                                                                              |                           |
|                                                                                    | View results as transformations: View results as molecules:                                                              |                           |
|                                                                                    | Transformation (1) Parent (1)                                                                                            |                           |
|                                                                                    | Reference (f)         Species (f)           Species (f)         Substant (f)           Example (f)         Methodite (f) |                           |
|                                                                                    | Transformation Results Transformation (1990)                                                                             |                           |
| AZ pr                                                                              | MOL number RMTB00027320                                                                                                  |                           |
| Click Details to view the details of                                               | Path MTB4820-A                                                                                                    |                           |
| aspecific substance. Scroll the                                                    | Step 1 Step                                                                                                    |                           |
| to view. To return to the result set,                                              | Scheme MTB4820                                                                                                    |                           |
| click Return to Search Results.                                                    | Chemical Name and Synonyms :                                                                                             |                           |
| Use the check box by each result to                                                | <ul> <li>9-Methoxyellipticine</li> <li>5-51-Dimethod Streathorn El-Logistical 2-blockhornin</li> </ul>                   |                           |
| copy to a report, export, or view in                                               | <ul> <li>0,11-Dimetrik-Printmuck-Or-Dimute(*,2-e)careacore</li> </ul>                                                    |                           |
| Compound Locator. Then click the                                                   | Reaction Class :                                                                                                    |                           |
| button, or View in Compound                                                        | O-Demethylation                                                                                                    |                           |
| Locator link. If you select a record<br>and then want to deselect it, simply       |                                                                                                    |                           |
| click the box again.                                                               | Top of Page                                                                                                    |                           |
| To zoom a substance, double-click                                                  | 102.011.024                                                                                                    |                           |
| it to open the structure editor, and                                               | Return to Search Results Record # 1 of 4                                                                                 |                           |
| aren use are courrieda.                                                            | View in MDL Compound Locator                                                                                             |                           |
| To use a structure as the basis of a<br>new query, click <b>Details</b> , and then |                                                                                                    |                           |
| - Haldlan Annala Brackerskers                                                      |                                                                                                    |                           |

# Key points

- The details page shows information about the transformation.
- The scheme in which the transformation exists is identified. Note that this is a 1 Step scheme. The demethylation of the Parent molecule is the entire scheme. There are no further identified transformations of the metabolite molecule.
- Click the right arrow next to "Record X of Y" to view the next transformation.

# View results for second transformation

|                                                                                                    |                                                                                  | 9.2                                                |
|----------------------------------------------------------------------------------------------------|----------------------------------------------------------------------------------|----------------------------------------------------|
| discoverygate                                                                                                  | MDL <sup>®</sup> database browser                                                |                                                    |
| 9                                                                                                    | ueries results reports                                                           | MDL® Metabolite Database                           |
|                                                                                                    | copy to report export page setup print save refine qu                            | uery new query change database help logout         |
| Find in History:                                                                                               | Deturn to Search                                                                 | Pasula Parord # 2 of 4                             |
| Field Index: History                                                                                           | Y Y                                                                              | New in MDL Compound Locator                        |
| Today's Searches                                                                                               |                                                                                  |                                                    |
| Search #1 - 4 hits                                                                                             | MDL® Metabolite Database                                                         | 2                                                  |
| Saved Searches                                                                                                 |                                                                                  | 9                                                  |
|                                                                                                    | 4                                                                                |                                                    |
|                                                                                                    |                                                                                  | 1 Select current record                            |
|                                                                                                    | Citck on a                                                                       | Ink to add the information to this page            |
|                                                                                                    | Set current view as default                                                      |                                                    |
|                                                                                                    | View results as transformations:                                                 | View results as molecules:                         |
|                                                                                                    | Transformation (1)                                                               | Parent (1)                                         |
|                                                                                                    | Perference (1)<br>Species (1)<br>Enzyme (1)                                      | Standard (1)<br>Substitution (1)<br>Metabolity (1) |
| **                                                                                                    | Transformation Results Transformation (1990)                                     |                                                    |
|                                                                                                    | MDL number                                                                       | RMTB00062136                                       |
| Click Details to view the details of                                                                           | Path                                                                             | MT89462-A                                          |
| aspecific substance. Scroll the                                                                                | Step                                                                             | 1 of 2                                             |
| to view. To return to the result set,                                                                          | Scheme                                                                           | MT09462                                            |
| click Return to Search Results.                                                                                | Chemical Name and Synonyms :                                                     |                                                    |
| Use the check box by each result to<br>select those results that you want to                                   | <ul> <li>Ellipticine</li> <li>5.11-Dimethyl-SH-purido/4.3-b)carbazole</li> </ul> |                                                    |
| copy to a report, export, or view in                                                                           | <ul> <li>Alt Levines (Los Laborador) - Alternative</li> </ul>                    |                                                    |
| Compound Locator. Then click the<br>Copy to Report button. Export                                              | Reaction Class :                                                                 |                                                    |
| button, or View in Compound                                                                                    | Aromatic Hydroxylation                                                           |                                                    |
| and then want to deselect it, simply                                                                           | C-Hydroxylation                                                                  |                                                    |
| click the box again.                                                                                           | -                                                                                |                                                    |
| To zoom a substance, double-click                                                                              |                                                                                  | Top of Page                                        |
| It to open the structure editor, and<br>then use the Zoom tool.                                                | Return to Search                                                                 | Results Record # 2 of 4                            |
| To use a structure as the basis of a new query, click Details, and then                                        | <u>Victorito stati</u>                                                           | few in MDL Compound Locator                        |
| all all the and the second second second second second second second second second second second second second | 1                                                                                |                                                    |

# Key points

- The second transformation is in a different scheme, and is the first step of a two-step transformation pathway.
- Available data for the transformation is organized into information relevant to transformations, and information relevant to molecules.
- Click a link to add the relevant details to the display. The display automatically scrolls down to the new details.
- Click Top of Page to return to the top and add additional details.

# View molecule data for transformation

|                                             |                                                           | 23 A 3                              |                             |                     |
|---------------------------------------------|-----------------------------------------------------------|-------------------------------------|-----------------------------|---------------------|
| discoverygate.                              | MDL° database browser                                     |                                     |                             |                     |
| q                                           | ueries results reports                                    |                                     | MDL8                        | Metabolite Database |
|                                             | copy to report export page setup print s                  | ave refine query new query          | change database help logout |                     |
| Find in History:                            | Malaaula Paculto Substrato                                |                                     |                             | 5                   |
| Field Index: History                        | Molecule Results Substrate (hde)                          |                                     |                             |                     |
| Contraction Today's Searches                |                                                           | CAS Number                          | Salt Form                   |                     |
| Search #1 - 4 hts                           |                                                           | 519-23-3                            | None                        |                     |
| B-C Saved Searches                          |                                                           | Molecular Formula                   | C17 H14 N2                  |                     |
|                                             |                                                           | Molecular Weight                    | 246.312                     |                     |
|                                             |                                                           | Use                                 |                             |                     |
|                                             | Use As Query                                              | Scheme                              | MTB9462                     |                     |
|                                             | Chemical Name and Synonyms ;                              |                                     |                             |                     |
|                                             |                                                           |                                     |                             |                     |
|                                             | Ellipticine     Ellipticine                               |                                     |                             |                     |
|                                             | <ul> <li>5,11-Ermenty-on-phras(x,3-c)careazore</li> </ul> |                                     |                             |                     |
|                                             | Activity:                                                 |                                     |                             |                     |
|                                             | Anticarcinogenic Antipagolisetic Anthrini Oct.            | ostatio Generativio Tonninomenana i | ii lehihitae                |                     |
|                                             | recently int, reading and, reading, of                    |                                     |                             |                     |
|                                             | Compound Class :                                          |                                     |                             |                     |
|                                             | Carbazole                                                 |                                     |                             |                     |
|                                             |                                                           |                                     |                             |                     |
|                                             |                                                           |                                     |                             |                     |
|                                             |                                                           | Top of Page                         |                             |                     |
| **                                          | Molecule Results Metabolite and                           |                                     |                             |                     |
|                                             | molecule results metabolite (10)                          | care to an                          |                             |                     |
| Click Details to view the details of        | 9                                                         | CAS Number                          | Salt Form                   |                     |
| aspecific substance. Scroll the             |                                                           |                                     |                             |                     |
| to view. To return to the result set,       |                                                           | Molecular Formula                   | C17 H14 N2 O                |                     |
| click Return to Search Results.             |                                                           | Molecular Weight                    | 262.311                     |                     |
| Use the check box by each result to         | I Ť Ť                                                     | Use                                 |                             |                     |
| select those results that you want to       | Line An Orange                                            | Scheme                              | MTI09462                    |                     |
| Compound Locator. Then click the            | Concess and                                               | dunting                             |                             |                     |
| Copy to Report button, Export               | Chemical Name and Synonyms :                              |                                     |                             |                     |
| button, or <u>View in Compound</u>          | Arthene                                                   |                                     |                             |                     |
| and then want to deselect it, simply        | Pactory .                                                 |                                     |                             |                     |
| click the box again.                        | Compound Class :                                          |                                     |                             |                     |
| To zoom a substance, double-click           |                                                           |                                     |                             |                     |
| it to open the structure editor, and        |                                                           |                                     |                             |                     |
| then use the Zoom tool.                     |                                                           | Top of Page                         |                             |                     |
| To use a structure as the basis of a        |                                                           | Return to Search Results 🛛 🛥        | Record # 2 of 4             | _                   |
| new query, click Details, and then          |                                                           | View in MDL Compo                   | und Locator                 |                     |
| all all the an decompletion of a short have | 1                                                         | view in MDL Compo                   | und Eucator                 |                     |

# Key points

- The transformation Reference, Species, and Enzyme links contain information relevant to this specific transformation.
- The molecule Parent and Species links cite information relevant to the entire scheme. Citations in the molecule Species link can be for any transformation in the scheme.
- The Substrate link displays information about the substrates in the scheme. The parent molecule is also a substrate.
- The Metabolite link displays information about the metabolites. The metabolite in one transformation can be a substrate in the next.

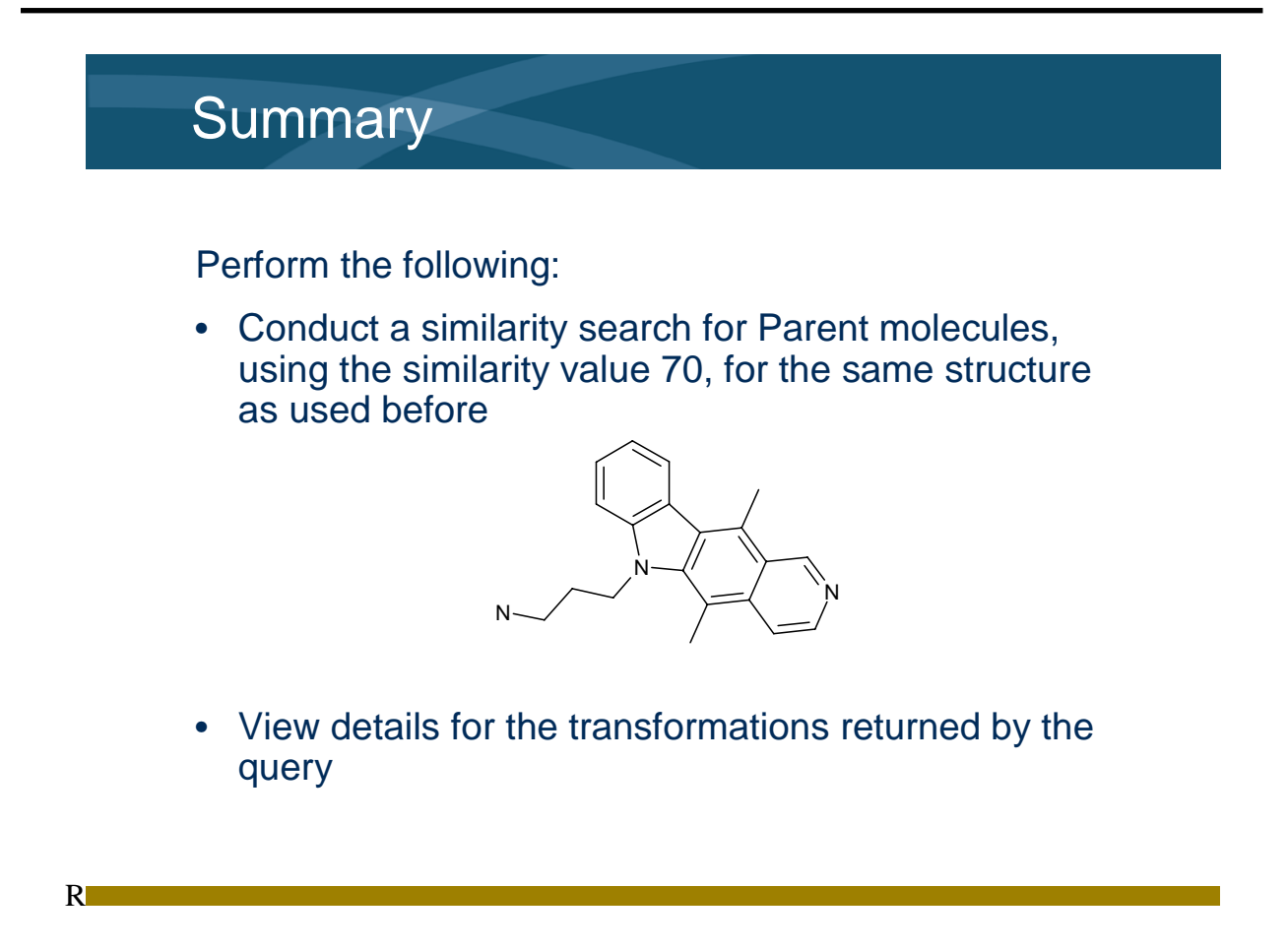

• The slide above summarizes how to search for metabolic schemes in which the parent compound is structurally similar to the compound of interest, and how to view the data associated with the scheme transformations.

# Practice steps

- 1. In the Select Search Type drop-down list, choose **Similarity**.
- 2. In the Similarity Value box, type **70**. Click **start search**.
- 3. In the Search Results window, click **Details** for the first transformation.
- 4. Click the right arrow next to Record # 1 of 4 to view the second transformation.
- 5. Click the molecule **Substrate** link. Click **Top of Page**. Click the molecule **Metabolite** link.
- 6. Click **Return to Search Results** to return to the list of transformations.

# Set view for a report

| discoverygale.                                                                                                    | MDL database browser                                                                                                    | 8                                                                                       |                           |                       |
|----------------------------------------------------------------------------------------------------|----------------------------------------------------------------------------------------------------|-----------------------------------------------------------------------------------------|---------------------------|-----------------------|
|                                                                                                    | qu <mark>eries results reports</mark>                                                                                                    |                                                                                         |                           | MDL® Metabolite Datab |
|                                                                                                    | COpy to report export page setup print save refine                                                                                                    | e query i new query i chi                                                               | ange database help logout |                       |
| and in History:                                                                                                    | Return to S                                                                                                    | Search Results Recor                                                                    | d#1 of 4 🖚                |                       |
| Fighteners History                                                                                                    |                                                                                                    | View in MDL Compound                                                                    | Locator                   |                       |
| Today's Searches                                                                                                    | MDI @ Metabolite Database                                                                                                    |                                                                                         |                           |                       |
| Previous Searches                                                                                                    | MIDLIG Metabolite Database                                                                                                    |                                                                                         |                           |                       |
| Saved Searches                                                                                                    | 2                                                                                                    |                                                                                         |                           |                       |
|                                                                                                    |                                                                                                    | Select current record                                                                   |                           |                       |
|                                                                                                    |                                                                                                    | Available Data                                                                          |                           |                       |
|                                                                                                    | Set current view as default<br>View results as transformations:                                                                                                    | n a link to add the information i<br>View re                                            | to this page              |                       |
|                                                                                                    | Transformation (1)                                                                                                    | Paren                                                                                   | s (1)                     |                       |
|                                                                                                    | Parferance (1)<br>Species (1)<br>Engine (1)                                                                                                    | Subst<br>Netab                                                                          | rate (1)<br>collec (1)    |                       |
|                                                                                                    | Transformation Results Transformation                                                                                                    |                                                                                         |                           |                       |
|                                                                                                    |                                                                                                    |                                                                                         |                           |                       |
|                                                                                                    | MDL number                                                                                                    | BMTB00027320                                                                            |                           |                       |
|                                                                                                    | MDL number<br>Path                                                                                                    | RMTB00027320<br>MTB4820-A                                                               |                           |                       |
| Click Details to view the details of aspecific substance. Scroll the                                                                                                    | MDL number<br>Path<br>Step                                                                                                    | RMTB00027320<br>MTB4820-A.<br>1 Step                                                    |                           |                       |
| Click Details to view the details of aspecific substance. Scroll the data and click the data that you want to have To return to the servit set                                                                                                    | MDL number<br>Path<br>Step<br>Scheme                                                                                                    | RMTB00027320<br>MTB4820-A<br>1 Step<br>MTB4820                                          |                           |                       |
| Click Details to view the details of<br>separating subtance. Skroll the<br>data and click the data that you want<br>to view. To return to the result led,<br>click Return to Search Results.                                                                                                    | MCK number<br>Path<br>Step<br>Schermé<br>Chemical Name and Spronyms :                                                                                                    | RMTB00027320<br>MTB4820-A<br>1 Step<br>MTB4820                                          |                           |                       |
| Citch Details to view the details of<br>supporting substance. Scroll the<br>data and citch the data tarty you want<br>o view. To view the ber esuit esu,<br>citch Referentia Search Results.<br>Use the check box by each result to<br>select those results that you want to<br>any to be the check box.                                                                                                    | MDC number<br>Path<br>Step<br>Scheme<br>Chemical Name and Synonymiss :<br>- 9-Methonyellipticme<br>- 5,11-5methonyellipticme<br>- 5,11-5methonyellipticme                           | RMTB00027320<br>MTB4820-A<br>1 Step<br>MTB4820                                          |                           |                       |
| Click Details to yiew the details of<br>sepecific substance. Secoli the<br>data and click the data that you want<br>to view. To return to the result set,<br>click Heart to Rearch Results.<br>Use the chick boot by each result to<br>select hose results that you want to<br>core to a report, report, or yew in<br>Compound Locator. Then click the                                                                                                    | MDC number<br>Path<br>Stap<br>Schemic Manne and Systempres :                                                                                                    | RMTB00027320<br>MTB4820-A<br>1 Step<br>MTB4820                                          |                           |                       |
| Click betals to view the details of<br>sepacific substance. See the<br>data and cick the data sharpsower<br>to view Toreland to the result of<br>selections ensuits the<br>click that is See the the<br>click that is See the<br>selections ensuits the<br>selections ensuits are<br>selections ensuits are<br>selections ensuits are<br>selections                                                                                                    | MDC number<br>Path<br>Step<br>Scheme<br>Chemical Name and Sphonymiss :                                                                                                    | PMTB00027320<br>MTB4520-A<br>1 SNep<br>MTB4620                                          |                           |                       |
| Click betals to view the details of<br>aspecific substance. Boolt the<br>data and cick the data hardy ow ward<br>to view. To return to the result set,<br>cick hears 10 sector Results.<br>Use the check box ty such result to<br>selecthose results hardy ow wards<br>compound Lacadar. Then cick the<br>Cargo I alegard to that, Dagant<br>to make the select set.<br>simple<br>and the select set is the<br>and the select set.<br>Sector box results<br>and the select set.<br>Sector box results<br>and the select set.<br>Sector box results<br>and the select set.<br>Sector box results<br>and the select set.<br>Sector box results<br>and the select set set set set set set set set set se                                                                                                    | MDC number<br>Path<br>Step<br>Schemic Manne and Systemates<br>- 9-Methodystipticine<br>- 3,11-Comethyl-9-methody-8+peridec(4,3-b)carbacole<br>Peaction Class :<br>- 0-Demethylation | PMTB0002720<br>MTB420-A<br>1 5860<br>MTB4020                                            |                           |                       |
| Click Retails to view the details of aspectife subdance Social has been been aspective to the social social has been been been been been been been bee                                                                                                    | MDC number<br>Path<br>Step<br>Scheme<br>Comerical Anne and Synonymis :                                                                                                    | Ритво002720<br>Мт8420-А<br>1 Step<br>Мт84000<br>Тор оf Page                             |                           |                       |
| Click Rotates to view the details of<br>sepacific substance. Seesiline<br>details and click the data shardsow with<br>the second substance of the second<br>of Rotan to Search Results<br>Click Rotan to Search Results<br>Click Rotan to Search Results<br>Compared Locator. Then click the<br>Compared Locator. Then click the<br>Compared Locator. Then click the<br>Compared Locator. Then click the<br>Compared Locator. Then click the<br>Compared Locator. Then click the<br>Compared Locator. The click the<br>Compared Locator. The click the<br>Compared Locator. The click the<br>Compared Locator. The click the<br>Compared Locator. The click the<br>Compared Locator. The click the<br>Compared Locator. The click the<br>Compared Locator. The click the Click the Click the Click the<br>Click the Locator.                                                                                                    | MDL number<br>Path<br>Step<br>Scheme<br>Chemical Name and Synonymes :                                                                                                    | Ритво002720<br>Митв420-А<br>1 Step<br>Митв4820<br>Митв4820<br>Тор of Page               |                           |                       |
| Click betails to view the details of<br>sepacific substance. Social the<br>data and cick the data shardy ow ward<br>data and cick the data shardy ow ward<br>data and cick the data hardy ow ward<br>data and cick the data hardy ow ward<br>details data and data ward<br>details data and data and<br>data and cick the data and<br>data and cick the data and<br>data and cick the data and<br>data and cick the data and<br>hardward data and<br>hardward data and<br>hardward data and<br>hardward data and<br>data and<br>data and | MDC number<br>Path<br>Step<br>Schemic Marrier and Sprongens :                                                                                                    | Inst Booo27220<br>MTB620-A<br>1 Step<br>MTB4220<br>MTB4220<br>Top of Page<br>CAS Namber | Sat form                  |                       |

# Key points

- Check the "Set current view as default" check box to apply current settings to all records you view.
- The displayed records can also be copied into a report.
- Click the "copy to report" button to create a report from the currently displayed records and details.

| Copy to Report                                                   |                                   |
|------------------------------------------------------------------|-----------------------------------|
| You can copy to the report a maximum of 500 records at one time. |                                   |
| Select copy destination                                          | Create a new report, or add data  |
| Create new report                                                | Create a new report, or add data  |
| O Append to today's report                                       | to an existing report             |
| Select copy result level                                         |                                   |
| O View search results in report                                  | Add summary results only, or incl |
| View detail results in report                                    | details defined by a report view  |
| Using detail-view as the template for each record                | details defined by a report view  |
| Set the range of copy-to-report records                          |                                   |
| All records                                                      |                                   |
|                                                                  |                                   |
|                                                                  | Choose which retrieved records    |
| Enter the record index numbers and/or record ranges,             | to include in the report          |
| separated by communities example, noise to                       | •                                 |

- Select the settings for the report.
- If you choose to include multiple records, each record and its selected details will be put into a separate report section.

| discoverygate.                                                                                                    | MDL° database browser                                                                                      | Y.                               | anea databasa Palo Venud                                                            | MDL® Metabolite Data |
|----------------------------------------------------------------------------------------------------|----------------------------------------------------------------------------------------------------|----------------------------------|-------------------------------------------------------------------------------------|----------------------|
| Field in Oxflore: Peed<br>Codays Testary<br>Charles Testary<br>Charles Codays Report - Report #1<br>Section 2<br>Section 3<br>Section 4 | MDL® Metabolite Database                                                                                   | Z>                               | 240                                                                                 |                      |
|                                                                                                    |                                                                                                    | Available Data                   |                                                                                     |                      |
|                                                                                                    | View results as transfor<br>Transformation (1)<br>Reference (1)<br>Species (1)<br>Engme (1)                | mations: Vie<br>P<br>S<br>S<br>M | w results as molecules:<br>arent (1)<br>pecies (1)<br>ubstable (1)<br>etabolite (1) |                      |
|                                                                                                    | Transformation Results Transformati                                                                        | ion                              |                                                                                     |                      |
|                                                                                                    | MDL number                                                                                                 | RMT80002732                      | 0                                                                                   |                      |
|                                                                                                    | Path                                                                                                    | MTB4820-A                        |                                                                                     |                      |
|                                                                                                    | Scheme                                                                                                    | MTB4820                          |                                                                                     |                      |
|                                                                                                    | Chemical Name and Synonyms :<br>9-Methonyellipticine<br>9.5(1-Dimethyl-9-methony-8H-pyrido(4,3-b)carbazoli | 8                                |                                                                                     |                      |
|                                                                                                    | Reaction Class :                                                                                           |                                  |                                                                                     |                      |
| **                                                                                                    | O-Demetry/soon                                                                                             |                                  |                                                                                     |                      |
|                                                                                                    | l                                                                                                    |                                  |                                                                                     |                      |

- Click the reports tab to view reports.
- Section 1 contains the summary and details information for the first of the four transformations.

| discoverygate.                                                                                                    | MDL' database browser                                                                                                    | and .                                                                                                    | NEX.1 Multiplier Database                                                                                                    |
|----------------------------------------------------------------------------------------------------|----------------------------------------------------------------------------------------------------|----------------------------------------------------------------------------------------------------|----------------------------------------------------------------------------------------------------|
| Tablik Outher<br>Orline Stationy<br>Colline Stationy<br>College Station 1<br>College Station 1<br>Social Station 1<br>Social Station 1<br>Social Station 1                                                                                                    | MDL® Metabolite Databa                                                                                                    |                                                                                                    |                                                                                                    |
| Report consider data from<br>management and and and and and and and<br>management and and and and and and and<br>and and and and and and and and and<br>and and and and and and and and<br>and and and and and and and and and<br>and and and and and and and and and<br>and and and and and and and and and<br>and and and and and and and and and<br>and and and and and and and and and<br>and and and and and and and and and<br>and and and and and and and and and<br>and and and and and and and and<br>and and and and and and and and<br>and and and and and and and and<br>and and and and and and and and<br>and and and and and and and and<br>and and and and and and and and<br>and and and and and and and and<br>and and and and and and and and<br>and and and and and and and and and<br>and and and and and and and and<br>and and and and and and and and<br>and and and and and and and<br>and and and and and and and<br>and and and and and and and<br>and and and and and and and<br>and and and and and and<br>and and and and and and<br>and and and and and and and<br>and and and and and and and<br>and and and and and and<br>and and and and and and<br>and and and and and and and<br>and and and and and and and and<br>and and and and and and and<br>and and and and and and<br>and and and and and and and<br>and and and and and and and and and<br>and and and and and and and and and and<br>and and and and and and and and and and<br>and and and and and and and and and and | View etc.<br>Transformation Results Tra<br>Biorem<br>Discover<br>View number<br>Democratic and Synchrony<br>Solarem<br>Character and Synchrony<br>Solarem<br>Character and Synchrony<br>Solarem<br>Character and Synchrony<br>Solarem<br>Character and Synchrony<br>Solarem<br>Character and Synchrony<br>Solarem<br>Character and Synchrony<br>Solarem<br>Character and Synchrony<br>Character and Synchrony<br>Character | discoverygate.                                                                                                    | $\begin{tabular}{ c c c c c } \hline \begin{tabular}{l c c c c c c c c c c c c c c c c c c c$                                                                                                    |
|                                                                                                    |                                                                                                    | Reports centered data from<br>multiple sacches is una report.<br>You can print, saw, or aport<br>aports ta an inf. Saw, or aport<br>aports ta an inf. Saw<br>Deather, citch a report is the History<br>bit to actively at<br>To reaction or hele sections of a | Instrume         12 ar2           Statem         12 ar2           Schweit         14 (12 kr.)           Chrestel Aller and Spreagens :         14 (12 kr.)           Instrume         14 (12 kr.)           Constant Cases :         -           -         Constant General           -         Constant General           -         Constant General           -         Constant General           -         Constant General           -         Constant General |

- Click Section 2 in the Outline to view the second transformation.
- The Transformation details include the Scheme identifier, and the Path and Step for this transformation within the scheme.
- View additional sections to trace a transformation pathway. Each pathway also includes a summary transformation for the entire pathway.

# Summary

Perform the following:

- Create and set a report view
- Create a report
- · View transformations in a metabolic scheme

# Key points

• The slide above summarizes how to copy records to a report, and view the data associated with a scheme.

# **Practice** steps

- 1. Check the **Set current view as default** check box.
- 2. Click the copy to report button.
- 3. In the Copy to report window, choose **Create new report** for the copy destination.
- 4. For the "copy result level," choose View detail results in report. For the "range of copy-to-report records," choose All records.
- 5. Click OK.
- 6. Click the reports tab. Scroll to view information for Section 1.
- 7. Click **Section 2** in the outline. Note the Path and Step information for this transformation.
- 8. Sequentially click the remaining Sections in the Outline. Note the Path and Step information for each transformation.

# How likely is this biotransformation?

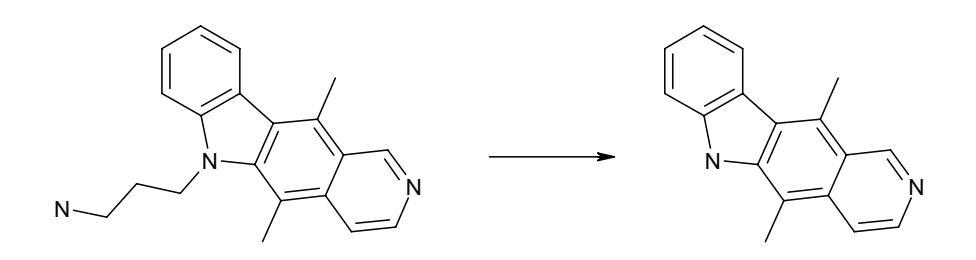

If the dealkylation of our compound can be reasonably expected, then the second scheme documents the metabolic fate of the anticipated metabolite.

### Key points

- We saw in the first transformation that a compound similar to our original compound underwent a demethylation reaction.
- If our compound were to undergo a similar dealkylation reaction (pictured above), then the second scheme that we retrieved depicts a further metabolic outcome.
- Our next task is to determine how likely it would be for this biotransformation to occur. Rather than conduct a similarity search for similar transformations, we will conduct a search for transformations that have the same specific substructures and reaction type of interest. This type of search is called a transformation substructure search.

# Design query to test hypothesis

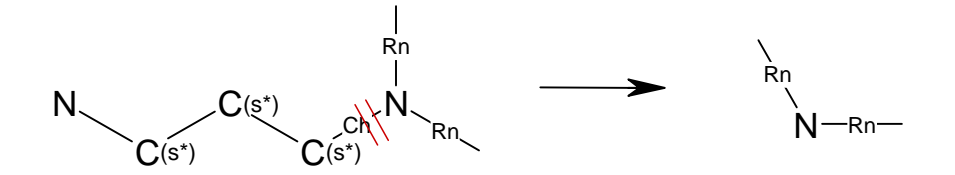

- Ring topology (Rn) allows rings of any size
- Chain topology (Ch) prevents fused ring systems
- Substitution count (s\*) prevents unwanted substitution
- Reacting center (Breaks) specifies reaction bond site

### Key points

- The transformation substructure query that we will use is depicted above.
- In the transformations that we retrieve, the substrate must contain a heterocyclic system, with an acyclic group containing at least three carbons and one nitrogen attached to the ring nitrogen.
- During the reaction, the bond attaching the acyclic group to the ring must be broken.
- The resulting metabolite contains a heterocyclic system that includes nitrogen.

| Create    | a new query                                                                                                    |
|-----------|----------------------------------------------------------------------------------------------------|
| new query | discoverygate. MDL® database browser                                                                                                    |
|           | Select the Search of Interest                                                                                                    |
|           | Draw Reaction         Create a reaction structure or substructure query.         Find Reactions or Compounds by Property         Search for reactions or compounds by specifying one or more properties. |
|           | Create your own property or structure query.                                                                                                    |
|           | Import List<br>Create a query by importing a list.                                                                                                    |
|           | View Previous Search Results     Change Database to Search                                                                                                    |
|           | MDL Database Browner © 2004, MDL Information Systems, Inc. All Rights Reserved. Used herein with permission.<br>Product Information, Terms of Use of MDL Information Systems, Inc. website.              |

- When you click the "new query" button, you return to the Select the Search of Interest window.
- Click "Draw Reaction" to create a reaction query.

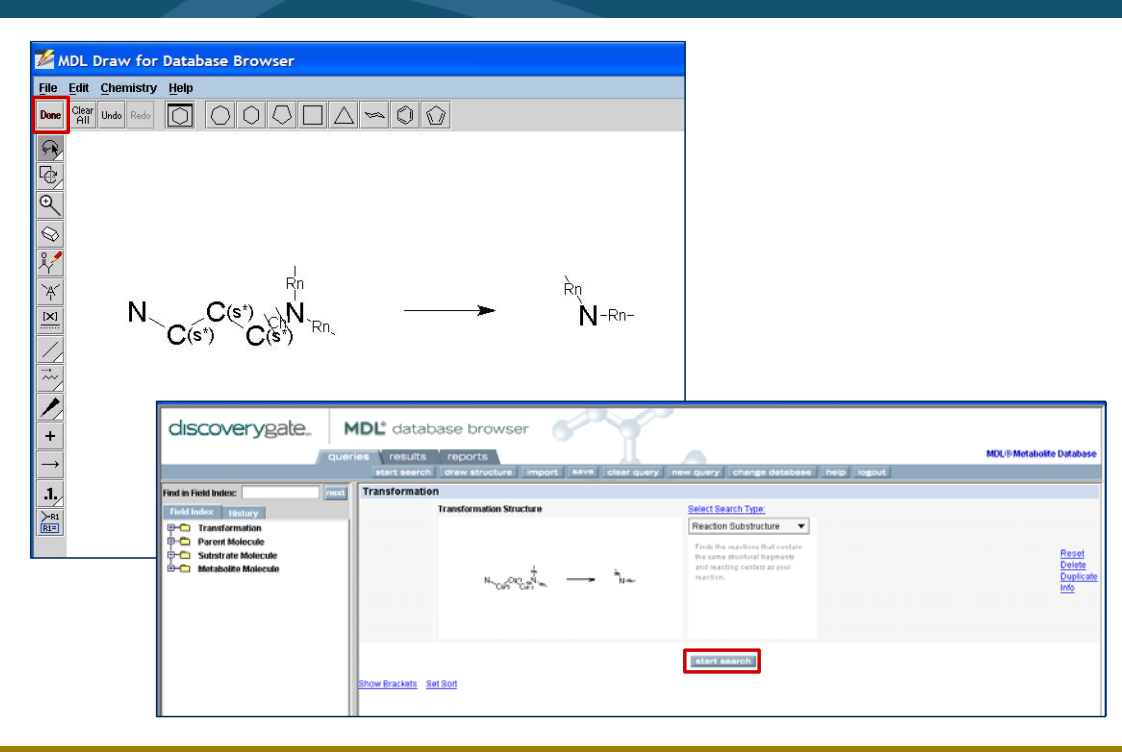

# Transformation substructure query

# Key points

- Draw the reaction query and transfer it to the query form.
- Choose Reaction Substructure as the search type, and then initiate the search.

# Results support dealkylation reaction

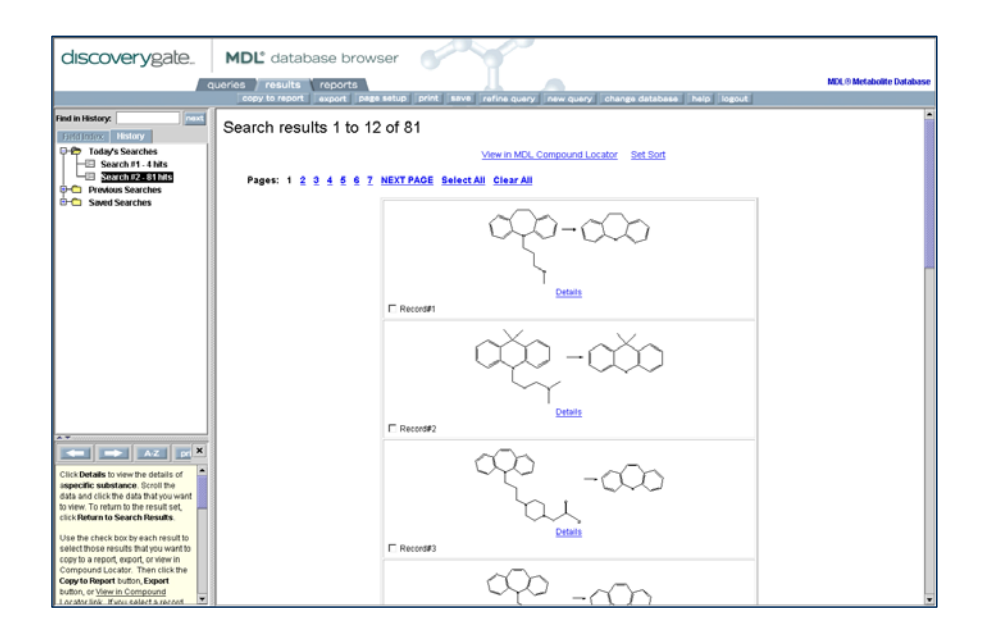

# Key points

- The transformation substructure search returns more than 80 hits.
- Review of the hits indicates that the dealkylation reaction is probably reasonable to expect.

# Summary

# Perform the following:

• Conduct a transformation substructure search using the following query

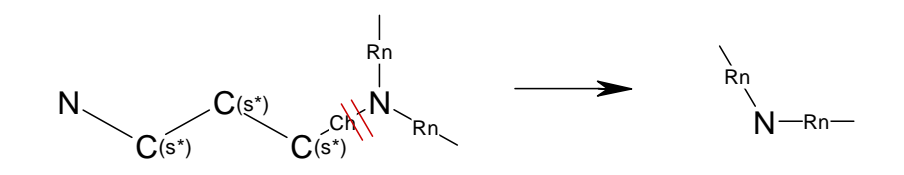

· View some of the transformations retrieved

# Key points

• The slide above summarizes how to conduct a search for transformations that have the same specific substructures and reaction type of interest.

# **Practice** steps

- 1. Click **new query** to go to the Select the Search of Interest window.
- 2. Click **Draw Reaction** to open an MDL Draw window.
- Draw the reaction shown on the slide. Click Done to transfer the structure to the Database Browser query window.
- 4. Click start search.
- 5. View some of the transformations retrieved.

# Add data criteria to test relevance

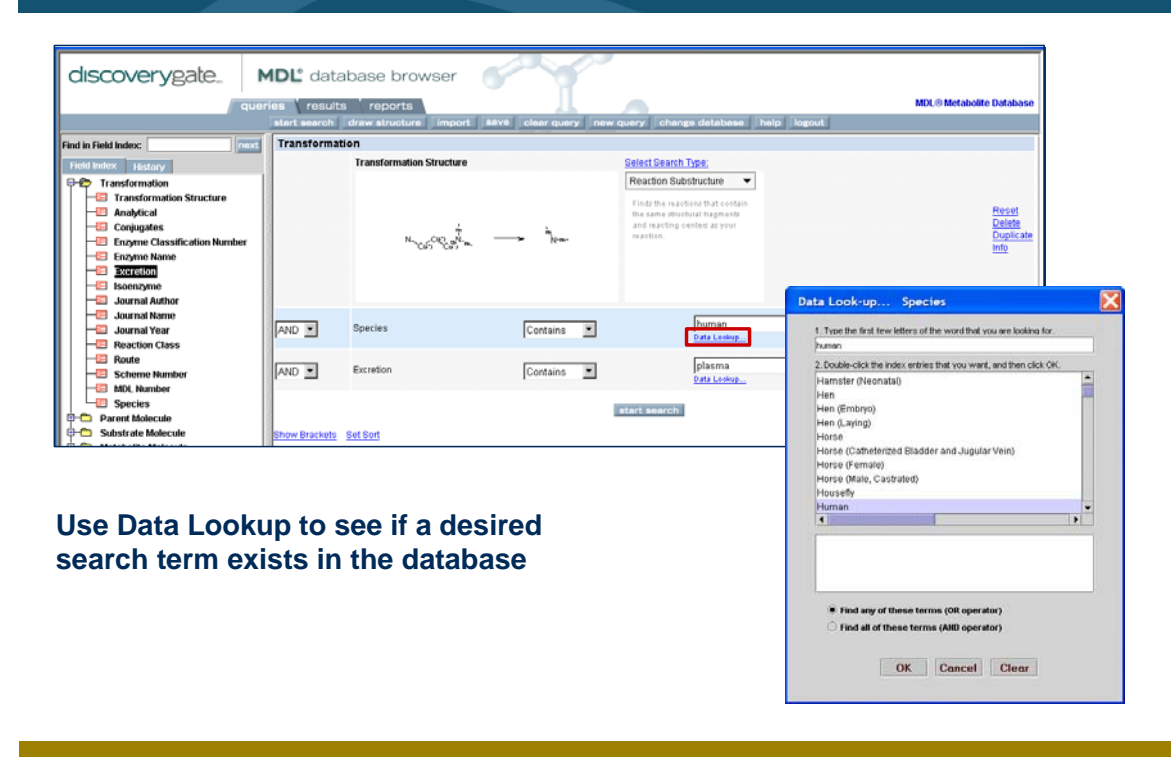

# Key points

- To test the relevance of the transformations retrieved, you want to add data criteria to the transformation substructure search.
- You want to see if any of the transformations were observed in human studies and through plasma excretion.
- Double-click a data field in the Field Index to add it to the query.
- The Data Lookup link allows you to see if a search term exists in the database, before using it as part of your query.

# Plasma excretion data in humans

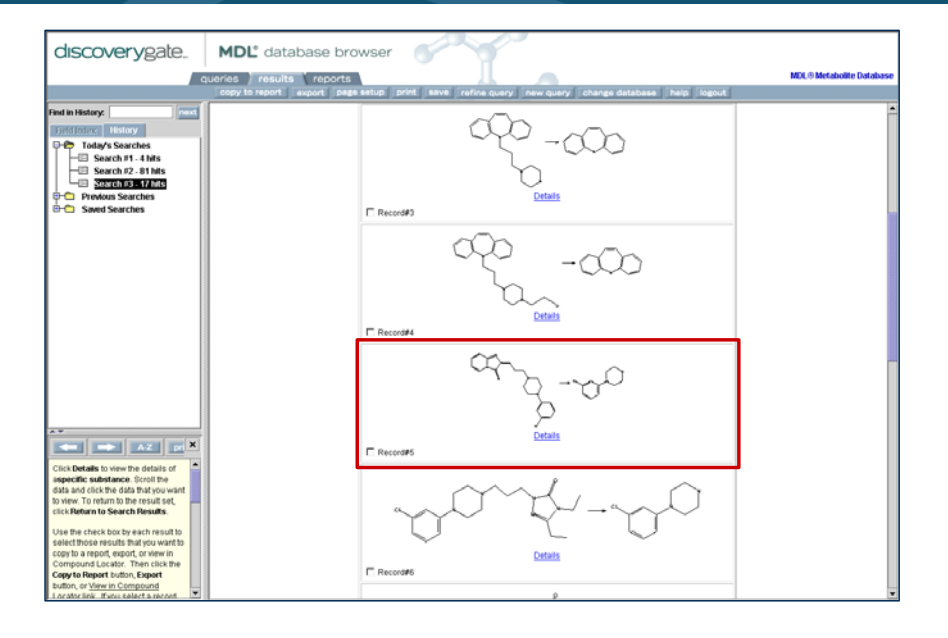

# Key points

• The search retrieves 17 transformations in which blood level concentrations of dealkylated metabolites have been determined.

# View concentrations of metabolites

| discoverygate                                                                                                    | MDL° o                                                                              | database bi                                                                                                    | rowser                                                                         |                                                                                                    |                                                                                                    |                                 |                                                                                                    |                                                                                                    |
|----------------------------------------------------------------------------------------------------|-------------------------------------------------------------------------------------|----------------------------------------------------------------------------------------------------|--------------------------------------------------------------------------------|----------------------------------------------------------------------------------------------------|----------------------------------------------------------------------------------------------------|---------------------------------|----------------------------------------------------------------------------------------------------|----------------------------------------------------------------------------------------------------|
| a                                                                                                    | oueries ) re<br>copy to rep                                                         | sults report                                                                                                    | age setup print                                                                | 52VB refine query new                                                                                                    | query change da                                                                                      | itabase help k                  | agout                                                                                                    | MDL® Metabolite Da                                                                                          |
| I in History:                                                                                                    |                                                                                     |                                                                                                    |                                                                                | Species Full                                                                                                    | Citation 8 of 12                                                                                     |                                 |                                                                                                    |                                                                                                    |
| Editory History                                                                                                    | Rotonger, S.; Fang, J.; Baker, O. B.; Drug Metab Dispos (DMDSAI 1998, 26 00) 572.   |                                                                                                    |                                                                                |                                                                                                    |                                                                                                    |                                 |                                                                                                    |                                                                                                    |
| 🏷 Today's Searches                                                                                                    |                                                                                     |                                                                                                    |                                                                                |                                                                                                    |                                                                                                    |                                 |                                                                                                    |                                                                                                    |
| - Search #1 - 4 hits                                                                                                    | Number                                                                              |                                                                                                    | Species                                                                        | Route                                                                                                    | Excretion                                                                                            | Conjugates                      | Covalent                                                                                                    | Polymorphic                                                                                                 |
| Search #2 - 81 hits                                                                                                    | 1                                                                                   | in vitro (H                                                                                                    | luman Liver Microson                                                           | mes)                                                                                                    |                                                                                                    |                                 |                                                                                                    |                                                                                                    |
| Previous Searches                                                                                                    | Number                                                                              | Qualitative                                                                                                    |                                                                                | Quantitative                                                                                                    | Time                                                                                                 |                                 | Inhibited / Indu                                                                                                    | iced                                                                                                    |
| Saved Searches                                                                                                    |                                                                                     |                                                                                                    |                                                                                |                                                                                                    |                                                                                                    |                                 | INH (Ketocona                                                                                                    | zole)                                                                                                    |
|                                                                                                    | · ·                                                                                 | Major                                                                                                    |                                                                                |                                                                                                    |                                                                                                    |                                 | Not INH (Quinic                                                                                                    | dine)                                                                                                    |
|                                                                                                    | Mhara, K; O                                                                         | tani, K.; Ishuda, M.; Ya                                                                                                    | asul, N.; Suzuki, A.; Of                                                       | hkubo, T.; Osanai, T.; Kaneko, S.;                                                                                                    | Sugawara, K.; Ther Dr                                                                                | ug Monit [TDMODV] 19            | <u>197, 19 (1), 43.</u>                                                                                                    |                                                                                                    |
|                                                                                                    | Mihara, K.; O                                                                       | tani, K.; Ishuda, M.; Ya<br>Species<br>Human                                                                                                    | Route<br>Oral                                                                  | hiubo, T.; Osanai, T.; Kaneko, S.;<br>Excretion<br>Plasma                                                                                                    | Sugawara, K.; Ther Dr<br>Conjugates                                                                  | ug Monit (TDMCOV) 19<br>Covalen | 197 <u>, 19 (1), 43.</u>                                                                                                    | Polymorphic                                                                                                 |
|                                                                                                    | Mihara, K.; O                                                                       | tani, K.; Ishuda, M.; Ya<br>Species<br>Human<br>Qualitative                                                                                         | Route<br>Oral                                                                  | hkuto, T; Osansi, T; Kaneko, S;<br>Excretion<br>Plasma<br>Quantitative                                                                                                    | Sugawara, K.; Ther Dr<br>Conjugates<br>Time                                                          | ug Menit [TDMODV] 19<br>Covalen | 197, 19 (1), 42.                                                                                                    | Polymorphic                                                                                                 |
|                                                                                                    | Mihara, K; O                                                                        | tani, K.; Ishuda, M.; Ya<br>Species<br>Human<br>Qualitative<br>Major                                                                                | Route<br>Oral                                                                  | histo, T.; Otanal, T.; Kaneko, B.;<br>Excretion<br>Plasma<br>Quantitative                                                                                                    | Sugawara, K.; Ther On<br>Conjugates                                                                  | ug Monit [TDMODV] 19            | Inhibited / Induc<br>Inhibited / Induc<br>IND (Haloperido<br>Not INH (Erotocola<br>Not INH (Cloxazoli<br>Not INH (Cloxazoli                                           | Polymorphic<br>ed<br>i0<br>irr()<br>irr()<br>irr()<br>irr()                                                 |
|                                                                                                    | Mihara, K; Q<br>Namber<br>1<br>Namber<br>1                                          | tani, K.; Ishuda, M.; Ya<br>Species<br>Human<br>Qualitative<br>Major                                                                                | ssu(N; Suzuki, A; OF                                                           | Excretism Planta T, Kaneko, B;<br>Excretism Planta<br>Quantificative Species Full                                                                                                    | Sugawara, K., Ther Dr<br>Corgugates<br>Time                                                          | ug Meelt (TDMODV) 19            | NOT, 19 (1), 43.                                                                                                    | Polymorphic<br>ed<br>i0<br>intr<br>intr<br>intr<br>intr<br>intr<br>intr<br>intr<br>intr                     |
| AZ (K)                                                                                                    | Mihara, K; Q<br>Number<br>1<br>Number<br>1                                          | tani, K.; Ishuda, M.; Ya<br>Species<br>Human<br>Qualitative<br>Major<br>T.; Holden, L. A.; Ha                                                       | esu, N. Suzuk, A. Of<br>Route<br>Oral                                          | Excretion Floorn Guardiative Guardiative Guardiative Species Full W. Clin Bootnem (CLBING) 1997.                                                                                                    | Sugawara, K., Ther Dr<br>Conjugates<br>Time<br>Etation 10 of 12<br>20 (2), 118,                      | ug Monit (TDMODV) 19            | NOT, 19 (1), 43.                                                                                                    | Polymorphic<br>ed<br>m0<br>m0<br>m0<br>m0<br>m0                                                             |
| A Contract of the second second                         | Mihara, K; Q<br>Namber<br>1<br>Namber<br>1<br>Vatassery, Q                          | tani, K.; Ishuda, M.; Ya<br>Species<br>Human<br>Qualitative<br>Major<br>T.; Holden, L. A.; Haz<br>Species                                           | esul, N.; Buzule, A.; Of<br>Route<br>Oral                                      | Excretion     Excretion     Plasma     Plasma     Quantitative     Quantitative     Species Full     VV. Cln Bootnem SLADER III     Former SLADER III                                                  | Sugawara, K.; Ther Dr<br>Conjugates<br>Time<br>Ration 10 of 12<br>20 (2), 149.<br>Conjugate          | ug Mont (TDMODV) 19             | INT, 19 (1), 43,<br>Interhibited / Induce<br>IND (Haloperido<br>Not INH (Closazoli<br>Not INH (Closazoli                                                              | Polymorphic<br>ed<br>00<br>m0<br>m0<br>Polymorphic                                                          |
| Details in view the data of a<br>reference showing the data of a<br>reference showing the data of a<br>reference showing the data of a<br>reference showing the data.                                                                                                    | Mihana, K. Q<br>Namber<br>1<br>Namber<br>1<br>Vatassery, Q<br>Namber                | tani, K.; Ishuda, M.; Ya<br>Species<br>Human<br>Qualitative<br>Major<br>T.; Holden, L. A.; Ha<br>Species<br>Human                                   | esul, N.; Buzuld, A.; OF<br>Roote<br>Oral<br>Zel, D. K.; Dysken, M. Y<br>Roote | Plaube, T., Oransi, T., Kaneke, S.:  Excretion Plasma Quantitative Quantitative Species Full vy, Clin Biochem (CLIN-S) 1997, Excretion Plasma                                                          | Sugawara, K.; Ther Or<br>Conjugates<br>Tame<br>Station 10 of 12<br>20 (2), 149.<br>Conjugate         | s Cov                           | IND, 19 (1), 43,<br>a<br>Inblitted / Induc<br>IND (Haloperid<br>Not INH (Clovazoli<br>Not INH (Clovazoli<br>INH (Clovazoli                                            | Polymorphic<br>ed<br>00<br>mm<br>Polymorphic                                                                |
| Details to very the details of<br>references and the second second second second<br>rescale to the second second second<br>rescale to the second second second<br>rescale to the second second second second<br>the details book by second second second second second<br>these second the second second sec | Minara, K., Q<br>Hamber<br>1<br>Namber<br>1<br>Namber<br>1<br>Namber                | tani, K.; Ishuda, M.; Ya<br>Species<br>Human<br>Qualitative<br>Major<br>T.; Holden, L. A.; Ha<br>Species<br>Human                                   | esul N. Suzuki, A. Of<br>Roote<br>Oral<br>2010 K. Dysken, M. Y<br>Route        | Excretion Guardifictive Guardifictive Guardifictive Species Full W, Clin Biochem (CLBNB (1997) Excretion Plasma Red Biod Cells                                                                         | Conjugates Time Tame Conjugates Cardion 10 of 12 20 (2), 149. Conjugate                              | sg Monit (TDMCOV) 19            | IND (Haloperid)<br>Not INH (Brotecher<br>Not INH (Brotecher<br>Not INH (Closeppe<br>Not INH (Closeppe<br>Not INH (Closeppe<br>Not INH (Closeppe<br>Not INH (Closeppe) | Polymorphic<br>ed<br>00<br>mm<br>m0<br>Polymorphic                                                          |
| Action of the second second seco                        | Minura, K., Q                                                                       | tani, K.; Ishuda, M.; Ya<br>Species<br>Human<br>Qualitative<br>Major<br>T.; Holden, L. A.; Hat<br>Species<br>Human<br>Human                         | etul N. Buztuli A. Of<br>Roote<br>Oral<br>2<br>2el D. K. Dyshen, M. Y<br>Route | Bucretian     Plasma     Covartil Tr. Kankes, Br      Duartitative     Ovartitative     Species Full     Wr. Clin Biochem (CLBNG) 1997.     Excretian     Plasma     Red Blood Cells     Covartitative | Sugawara, K., Ther Or<br>Corpustes<br>Time<br>Etation 10 of 12<br>20 (2), 149.<br>Conjugate          | sg Monit (TDMCOV) 19            | 97.19.03.42                                                                                                    | Polymorphic<br>ed<br>0<br>0<br>0<br>0<br>0<br>0<br>0<br>0<br>0<br>0<br>0<br>0<br>0<br>0<br>0<br>0<br>0<br>0 |
| The back is the second second                    | Mihara, K., Q<br>Ramber<br>1<br>Namber<br>1<br>Namber<br>1<br>Namber<br>1<br>Namber | tani K. Ishuda, M. Ya<br>Species<br>Human<br>Qualitative<br>Major<br>T. Holden, L. A. Ha<br>Species<br>Human<br>Human<br>Qualitative<br>Qualitative | Provide A - OP                                                                 |                                                                                                    | Exgenera, K., Ther Dr<br>Conjugates<br>Time<br>Station 10 of 12<br>20 (2), 149.<br>Cenjugate<br>Time | sg Monit (TDMCOV) 19            | P07.19(1).42     Inhibited / Induce     Inhibited / Induce     Inhibited / Induce     Inhibited / Induce     Inhibited / Inhibited     Inhibited / Inhibited          | Polymorphic<br>ed<br>or<br>mo<br>Polymorphic<br>aced                                                        |

# Key points

• View the Species details to see the reported plasma levels for each citation and species in which it has been determined.

# Summary

# Perform the following:

Add the following data criteria to the query

Transformation Species contains human Transformation Excretion contains plasma

View some of the transformations retrieved

# Key points

• The slide above summarizes how to refine the relevance of the transformations retrieved by adding data criteria to the search.

### **Practice** steps

- 1. Click **queries** to return to the query form.
- 2. In the Field Index, click the + to expand the Transformation folder.
- Double-click the Species field to add it to the query window. Verify that Contains is selected in the data operator drop-down list. Type Human in the Data text box.
- Double-click the Excretion field to add it to the query window. Verify that Contains is selected in the data operator drop-down list. Type Plasma in the Data text box.
- 5. Click start search.
- 6. Click **Details** for the fifth transformation.
- 7. Click the transformation **Species** link to view excretion details.
- 8. View details for some of the other transformations.

# Proposed metabolic pathway

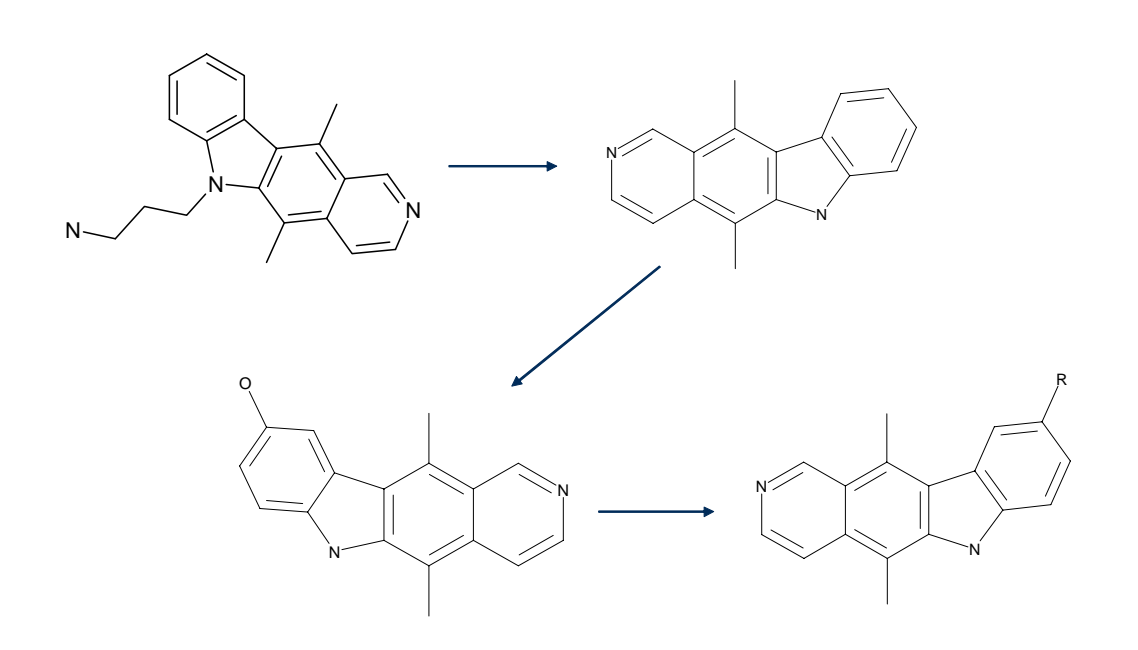

# Key points

- Based on what we have seen thus far, we propose a metabolic transformation of our compound (shown above).
- Next we will go on to consider the toxic effects of the parent and metabolites.

# Consider toxic effects

# Strategy:

- Conduct an exact match to see if the compound is present in the MDL Toxicity Database
- □ If no match, conduct a similarity search
- View toxicity data for similar compounds to determine likely toxic effects of metabolites

# Key points

• Our strategy for determining the toxicity of our compound and its metabolites is outlined above.

| Change Datab           | base                                                                                                    |
|------------------------|----------------------------------------------------------------------------------------------------|
| Change database        | mation                                                                                                    |
| MDL® Toxicity Database | discoverygate_ MDL* database browser train01                                                                                                    |
|                        | Draw Structure<br>Create a structure or substructure query.         Difference       Difference         Search for compounds by specifying one or more<br>properties.       Difference         Difference       Difference         Difference       Difference       Differe         Differe |
|                        | Import List     Create a query by importing a list.     View Previous Search Results     Change Database to Search                                                                                                    |
|                        | MDL Batzbass Browse & 2004. MSL torismatiss Systems, Inc. All Rights Reserved. Used havein with permission.<br><u>Product Informations Terms of Use</u> of MSL toformation Systems, Inc., website.                                                                                                    |

- When you change databases within the Database Browser, DiscoveryGate automatically logs you into the new database.
- When you select Draw Structure as the Search of Interest, an MDL Draw window is opened. You can draw the Ellipticine structure, or open the structure you saved earlier in this workshop.

# <text>

Data queries in the Toxicity database can be conducted for 6 types of toxic effects. These are listed as separate directories in the Field Index tree.

# Key points

- The Chemical directory in the Field Index allows you to specify structure queries and other criteria associated with the chemical substance.
- The six toxic effects directories allow you to conduct queries for specific types of toxic effects.
- You conducted a search for the specific compound of interest in the Toxicity Database and found no hits. The next task will be to search for similar compounds.

# Summary

# Perform the following:

- Change to the MDL Toxicity Database
- Conduct an exact match structure search for the following compound

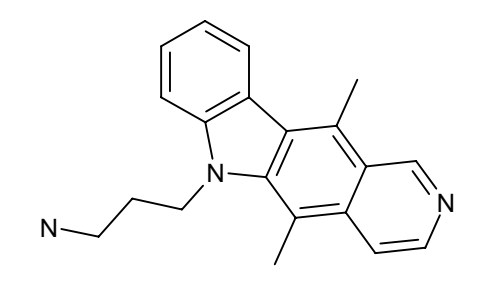

# Key points

• The slide above summarizes how to search the Toxicity database for a specific compound.

### **Practice** steps

- 1. Click the **change database** button.
- 2. Click the MDL Toxicity Database link.
- 3. In the Select the Search of Interest window, click the **Draw Structure** link.
- 4. Choose File > Open, and open the Ellipticine.mol file you saved earlier in the workshop.
   or -

Draw the structure shown on the slide.

- 5. Click **Done** to transfer the structure to the Database Browser query form.
- 6. Select **Exact** from the search type dropdown list.
- 7. Click start search.

| Conduct                  | similarity search                                                                                                    |                                                                                                    |
|--------------------------|----------------------------------------------------------------------------------------------------|----------------------------------------------------------------------------------------------------|
| Chemical<br>Structure    | Select Search Type:<br>Similarity<br>Enter values between 1 and 100.<br>The higher the value, the more<br>similar results will be to your<br>query. The Similarity Value is a<br>Similarity Value:                                                                                                    | Rest<br>Delete<br>Duplicate<br>Info                                                                                                    |
| Search in Compound Local | Start search<br>The in Manage<br>The in Manage<br>The intervention<br>The intervention<br>The | Mer in MCK. Compound Licothy: Bet Set                                                                                                    |
|                          | $\begin{array}{c} \\ \\ \\ \\ \\ \\ \\ \\ \\ \\ \\ \\ \\ \\ \\ \\ \\ \\ \\$                                                                                                    | $\begin{array}{c} \begin{array}{c} \begin{array}{c} \begin{array}{c} \begin{array}{c} \begin{array}{c} \end{array} \\ \end{array} \\ \end{array} \\ \hline \end{array} \\ \hline \end{array} $ \\ \hline \end{array} \\ \hline \end{array} \\ \hline \end{array} \\ \hline \end{array} \\ \hline \end{array} \\ \hline \end{array} \\ \hline \end{array} \\ \hline \end{array} \\ \hline \end{array} \\ \hline \end{array} \\ \hline \end{array} \\ \hline \end{array} \\ \hline \end{array} \\ \\ \hline \end{array} \\ \\ \hline \end{array} \\ \end{array}  \\ \hline \end{array} \\ \hline \end{array} \\ \hline \end{array}  \\ \hline \end{array} \\ \hline \end{array} \\ \\ \hline \end{array}  \\ \hline \end{array}  \\ \hline \end{array}  \\ \hline \end{array}  \\ \hline \end{array}  \\ \hline \end{array} \\ \end{array} \\ \hline \end{array}  \\ \hline \end{array}  \\ \hline \end{array}  \\ \hline \end{array}  \\ \hline \end{array}  \\ \hline \end{array}  \\ \hline \end{array}  \\  \\ \hline \end{array}  \\  \\ \hline \end{array}  \\  \\ \hline \end{array}  \\  \\ \hline \end{array}  \\  \\ \hline \end{array}  \\   \\  \\ \hline \end{array}  \\  \\  \\  \\  \\  \\  \\ \end{array}  \\  \\ |
|                          | satisfies the is result in the number of the set of the set of th                                                                                                    |                                                                                                    |

- This search will retrieve compounds that are structurally similar to the query.
- In this case, we are using 70 as the similarity value. If the search retrieves too few hits, you can reduce the similarity value. If the search retrieves too many hits, you can increase the similarity value.

# Results of similarity search

| discoverygate.                                                                                                    | MDL <sup>®</sup> database browser                                                                                       |                                         |                                                                                                    |  |
|----------------------------------------------------------------------------------------------------|----------------------------------------------------------------------------------------------------|-----------------------------------------|----------------------------------------------------------------------------------------------------|--|
|                                                                                                    | ueries results reports                                                                                                  |                                         | MDL® Toxicity Database                                                                                                    |  |
| 0                                                                                                    | opy to report export page setup print                                                                                   | Sava   refine query   new               | query change database help logout                                                                                                    |  |
| Find in History: next                                                                                                    |                                                                                                    | Return to Search Results<br>View in MDL | Record # 1 of 18                                                                                                    |  |
| Today's Searches      Search #1 - 10 Mits      Previous Searches                                                                                                    | MDL® Toxicity Database                                                                                                  |                                         |                                                                                                    |  |
| Or Canada Searches                                                                                                    |                                                                                                    |                                         | Realizable Data Citick on a limb to add the information to this page C <sup>1</sup> bit current views as destuit <u>Charmical</u> (1) <u>Acutal Transition</u> (2) <u>Multiagenech</u> (10) <u>Transitions</u> (10) |  |
|                                                                                                    | Chemical (1999)                                                                                                    | cord                                    |                                                                                                    |  |
|                                                                                                    | Molecular Formula                                                                                                    | C17 H14 N2                              |                                                                                                    |  |
| **                                                                                                    | Molecular Weight                                                                                                    | 246.312                                 |                                                                                                    |  |
|                                                                                                    | MDL Number                                                                                                    | MFCD00010524                            |                                                                                                    |  |
| Click Details to view the details of                                                                                                    | CAS Registry Number                                                                                                    | 519-23-3                                |                                                                                                    |  |
| aspecific substance. Scroll the                                                                                                    | Beilstein Number                                                                                                    | 0221300                                 |                                                                                                    |  |
| to view. To return to the result set,                                                                                                    | Beilstein Handbook                                                                                                    | 5-23-09-00417                           |                                                                                                    |  |
| click Return to Search Results.                                                                                                    | RTECS Number                                                                                                    | UU8825000                               |                                                                                                    |  |
| Use the check box by each result to                                                                                                    | CCRIS Number                                                                                                    | 2003                                    |                                                                                                    |  |
| select those results that you want to                                                                                                    | GENE-TOX Number                                                                                                    | 1542                                    |                                                                                                    |  |
| Compound Locator. Then click the                                                                                                    | GEN0T0X0CITY Number                                                                                                    |                                         |                                                                                                    |  |
| Copy to Report button, Export<br>button, or View in Compound                                                                                                    | CARCINO Number                                                                                                    |                                         |                                                                                                    |  |
| Locator link. If you select a record                                                                                                    | HEPATO Number                                                                                                    |                                         |                                                                                                    |  |
| and then want to deselect it, simply<br>click the box again.                                                                                                    | NEPHRO Number                                                                                                    |                                         |                                                                                                    |  |
|                                                                                                    | Patch Test                                                                                                    |                                         |                                                                                                    |  |
| it to open the structure editor, and                                                                                                    | Compound Descriptor                                                                                                    | Antitumor, Drug                         |                                                                                                    |  |
| then use the Zoom tool.                                                                                                    | Chemical Name and Synonyms :                                                                                            |                                         |                                                                                                    |  |
| To use a structure as the basis of a<br>new query, click <b>Details</b> , and then<br>click <b>Use as Query</b> in the structure<br>box.<br><b>Double-click</b> a previous search to<br>children and include a search to<br>children and include the search to<br>children and the search to<br>children and the search to | 6H-PYRD0(4,3-B)CARBAZOLE, 5,11-E     5,11-DMETHYL-6H-PYRD0(4,3-B)CAR     CP 5     ELLIPTCINE     ICIG 770     NBC-71795 | RBAZOLE                                 |                                                                                                    |  |
| results.                                                                                                    | 1                                                                                                    |                                         | F                                                                                                    |  |

# Key points

- The similarity search retrieves 18 compounds.
- Note that this first compound is the Ndealkylated compound from our metabolic scheme.
- Note the large number of mutagenicity results (39 experiments), which might indicate unacceptably adverse effects.
- The compound descriptors are Antitumor and Drug.

# View next compound

| discoverygate.                                                                                                    | MDL <sup>®</sup> database brow                                                                                                    | ser                                                                                                    | ,<br>,                                                                        |
|----------------------------------------------------------------------------------------------------|----------------------------------------------------------------------------------------------------|----------------------------------------------------------------------------------------------------|-------------------------------------------------------------------------------|
|                                                                                                    | nueries results reports                                                                                                    | т П                                                                                                    | MDL® Toxicity Databas                                                         |
| T.                                                                                                    | opy to report export page setup                                                                                                    | print save refine query new                                                                                                    | query change database help logout                                             |
| Find in History:                                                                                                    |                                                                                                    | Return to Search Results<br>View in MDL                                                                                                    | Record # 2 of 18                                                              |
| Searches                                                                                                    | MDL® Toxicity Databa                                                                                                    | ase                                                                                                    |                                                                               |
| Previous Searches     Saved Searches                                                                                                    |                                                                                                    | 1                                                                                                    | Available Data<br>Click on a link to addithe information to this name         |
|                                                                                                    |                                                                                                    | Man and a start of the start of the start of |                                                                               |
|                                                                                                    |                                                                                                    | 20                                                                                                    | Set current view as default     Chamical (1)     Ende Toricile (2)            |
|                                                                                                    | o'<br>Use as r                                                                                                    | Query                                                                                                    | Mutagenicity (9)<br>Mutagenicity (9)<br>Cother Muttple Doses (1)<br>Model (1) |
|                                                                                                    | E Select o                                                                                                    | urrent record                                                                                                    |                                                                               |
|                                                                                                    | Chemical (100)                                                                                                    |                                                                                                    |                                                                               |
|                                                                                                    | Molecular Formula                                                                                                    | C17 H14 N2 O                                                                                                    |                                                                               |
| **                                                                                                    | Molecular Weight                                                                                                    | 262.311                                                                                                    |                                                                               |
|                                                                                                    | MDL Number                                                                                                    | MFCD00049338                                                                                                    |                                                                               |
| Click Details to view the details of                                                                                                    | CAS Registry Number                                                                                                    | 51131-85-2                                                                                                    |                                                                               |
| aspecific substance. Scroll the                                                                                                    | Beilstein Number                                                                                                    |                                                                                                    |                                                                               |
| data and click the data that you want to view. To return to the result set                                                                                                    | Deilstein Handbook                                                                                                    |                                                                                                    |                                                                               |
| click Return to Search Results.                                                                                                    | RTECS Number                                                                                                    | UU8886500                                                                                                    |                                                                               |
| Use the check box by each result to                                                                                                    | CCRUS Number                                                                                                    |                                                                                                    |                                                                               |
| select those results that you want to                                                                                                    | GENE-TOX Number                                                                                                    | 3801                                                                                                    |                                                                               |
| copy to a report, export, or view in<br>Compound Locator. Then click the                                                                                                    | GENOTOXOCITY Number                                                                                                    |                                                                                                    |                                                                               |
| Copy to Report button, Export                                                                                                    | CARCINO Number                                                                                                    |                                                                                                    |                                                                               |
| Locator link. If you select a record                                                                                                    | HEPATO Number                                                                                                    |                                                                                                    |                                                                               |
| and then want to deselect it, simply                                                                                                    | NEPHRO Number                                                                                                    |                                                                                                    |                                                                               |
| click the box again.                                                                                                    | Patch Test                                                                                                    |                                                                                                    |                                                                               |
| To zoom a substance, double-click                                                                                                    | Compound Descriptor                                                                                                    | Reproductive Effector                                                                                                    |                                                                               |
| It to open the structure editor, and<br>then use the <b>Zoom tool</b> .<br>To use a structure as the basis of a<br>new query, click <b>Details</b> , and then<br>click <b>Use an Query</b> in the structure<br>box.<br><b>Double-click</b> a previous search to<br>taking and directive the access | Chemical Name and Synonyms :<br>6H-PYRDOK 3-805ARBAZOL<br>5.11-DAMETH-C-84-PYRDOK<br>9-H-DROKYELLIPTICINE<br>9-H-DROKYELLIPTICINE<br>1-HYDROKY-9-ELLIPTICINE<br>1-HYDROKY-9-ELLIPTICINE (FRI<br>1-1009-929 | 9-OL, 5,11-DIMETHYL-<br>3-B)CARBAZOL-9-OL<br>ENCH)                                                                                                    |                                                                               |
| results.                                                                                                    |                                                                                                    |                                                                                                    |                                                                               |

# Key points

- The second compound on the list is the anticipated oxidation product from our proposed metabolic scheme.
- This compound is described as a Reproductive Effector.

| discoverygate.                                                                                 | MDL <sup>®</sup> database brow                              | wser                                                          |                 |
|------------------------------------------------------------------------------------------------|-------------------------------------------------------------|---------------------------------------------------------------|-----------------|
|                                                                                                | queries results reports<br>copy to report export page setup | print save refine query new query change database help logour | MDL® Toxicity D |
| Find in History:                                                                               | Mutagenicity 1000                                           |                                                               |                 |
| Field Index: History                                                                           |                                                             | Full Citation 1 of 9                                          |                 |
| Search #1 - 18 hts                                                                             | Cancer Research 45,4229,1995                                | Parrie DTEAD                                                  |                 |
| Previous Searches                                                                              | Chapter Name                                                | Source: RIELS                                                 |                 |
| Saved Searches                                                                                 | Species                                                     | hander                                                        |                 |
|                                                                                                | Species Detail                                              |                                                               |                 |
|                                                                                                | Tissue                                                      | lung                                                          |                 |
|                                                                                                | Route                                                       |                                                               |                 |
|                                                                                                | Dosage                                                      | 4 umolf.                                                      |                 |
|                                                                                                | Test System                                                 | DNA inhibition                                                |                 |
|                                                                                                | Indicator Organism                                          |                                                               |                 |
| **                                                                                             | • Positive < Mutagenic                                      |                                                               |                 |
|                                                                                                |                                                             | Full Citation 2 of 9                                          |                 |
| Click Details to view the details of                                                           | Cancer Research 45,4229,1985                                |                                                               |                 |
| data and click the data that you want                                                          | Source ID: UU8888500                                        | Source: RTECS                                                 |                 |
| to view. To return to the result set,<br>click Return to Search Results                        | Chemical Name                                               | 6H-PYRIDO(4,3-B)CARBAZOL-9-OL, 5,11-DIMETHYL-                 |                 |
| the result to be d'un results.                                                                 | Species                                                     | hamster                                                       |                 |
| Use the check box by each result to<br>select those results that you want to                   | Species Detail                                              |                                                               |                 |
| copy to a report, export, or view in                                                           | Tissue                                                      | lung                                                          |                 |
| Copy to Report button, Export                                                                  | Route                                                       |                                                               |                 |
| button, or View in Compound                                                                    | Dosage                                                      | 4 umolit,                                                     |                 |
| and then want to deselect it, simply                                                           | Test System                                                 | other mutation test systems                                   |                 |
| click the box again.                                                                           | Indicator Organism                                          |                                                               |                 |
| To zoom a substance, double-click it to open the structure editor, and then use the Zoom tool. | Toxic Effects :     Positive < Mutagenic                    |                                                               |                 |
| To use a structure as the basis of a                                                           |                                                             |                                                               |                 |
| more support all all Partially, and Party                                                      |                                                             |                                                               |                 |
| new query, click Details, and then<br>click Use as Query in the structure                      |                                                             | Full Citation 3 of 9                                          |                 |

• As we look at the Mutagenicity data, we see that it exhibits mutagenicity at dosages in micromolar amounts.

# Summary

# Perform the following:

- Conduct a similarity search using the similarity value 70 for the same compound used before
- View the available toxicity categories for the first compound retrieved
- View the second compound on the list and its available data, particularly the mutagenicity data

# Key points

• The slide above summarizes how to search for compounds that are structurally similar to the compound of interest and view the search results.

### **Practice** steps

- 1. Click the **queries** tab.
- 2. Select **Similarity** from the search type dropdown list. Enter **70** as the Similarity Value.
- 3. Click start search.
- 4. Click the **Details** link for compound 1.
- 5. Click the links for **Acute Toxicity**, **Mutagenicity**, and **Tumorigenicity** to see the available data for the second compound.
- 6. Click the right arrow to view the next compound.
- 7. Click the link for Mutagenicity.

# Conclusion

In this workshop, we determined:

- Potential metabolic outcomes for a novel compound
- Likely toxic effects for the parent compound and its anticipated metabolites

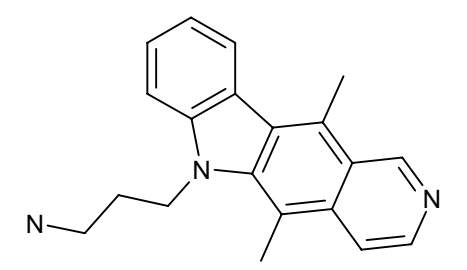

### Ellipticine, 6-(3-aminopropyl)-, dihydrochloride

# Key points

• We used different search strategies to find relevant data when a specific compound is not present in the database (similarity searching, substructure searching), as well as strategies for testing the relevance of our search results (adding data criteria).